# HANDOUT – GETTING STARTED WITH QGIS

### INTRODUCTION

This handout details the steps necessary to open QGIS, save a new project, and install the MapTiler plugin.

### OUTLINE

To jump to a page, click the section.

| 1. | Opening QGIS and Saving a New Project | 2 |
|----|---------------------------------------|---|
| 2. | Installing the MapTiler Plugin        | 5 |

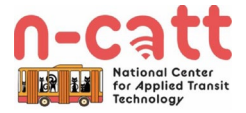

# 1. OPENING QGIS AND SAVING A NEW PROJECT

### 1.1. Launch QGIS

- Search for "QGIS" in your applications and select "QGIS Desktop 3.16.14"
  - This interface varies slightly depending on your operating system
    - If you are using Windows: utilize the search bar on the left side of your taskbar; if you do not see this, press the Windows key on your keyboard and begin typing "QGIS"
    - If you are using macOS: open the finder, select applications, and locate QGIS; alternatively, press **Command** and **Space** on your keyboard and being typing "QGIS"
- You will arrive at the QGIS landing page (*Figure 1*)
  - Landing page contents may vary (e.g., you may not see News or the Processing Toolbox)

| Figure 1: QGIS L                                                                                                    | anding Page                       |                                                                                                    |                                                                                                    |
|----------------------------------------------------------------------------------------------------|-----------------------------------|----------------------------------------------------------------------------------------------------|----------------------------------------------------------------------------------------------------|
| Q Untitled Project — QGIS<br>Project Edit View Layer Settings<br>P = R R R R R                                                                                                    | Plugins Vector Baster Database We | hb Mesh Processing Help<br>□                                                                                                    | - • ×                                                                                                    |
| i 🤹 🎕 Vi 🔏 🖷 🔯 i 🥖                                                                                                    | /局-1版-副目×6                        |                                                                                                    |                                                                                                    |
| 🔣 👻 🤤 👻 🌄 🗸 MapTiler (                                                                                                    | Geoco 🔽 🞇                         |                                                                                                    |                                                                                                    |
| Layers ØB                                                                                                    | News                              |                                                                                                    | Processing Toolbox @8                                                                                                    |
| ● AB No I "Lo" Ar la La                                                                                                    |                                   | Coin us for the last QGIS Open Day of 20211<br>This friday (17 December 2021) we will be holding the last QGIS Open Day of the year. QGIS Open Days are monthly community events to promote dialogue and sharing of<br>sides, knowledge and experiences within the QGIS community. They are also a griet way to st back and have a little fun with orber QGIS users form around the word.<br>We hope you will grie us this friday are where two excepts greasons planned. In the first some well home community members will be participating in a communal feature<br>map creation event - you can even floar along hame and share your creations on the event page. The second session will feature Gary Sharman (QGIS Project Founder)<br>and some members of the QGIS Project Steering Commuteer for an end of-year review of the activities with the QGIS project. There will also be exportantly for you to post<br>your com questions. Bouble click this news entry to find out more! If you cannot jon the leve event, be sure to watch after the fact - sessions will be recorded and<br>uploaded to You Tube. | Q. servet       Q. servet       Image: Constraint of the servet       Image: Constraint of the servet |
| Browser 23 16                                                                                                    |                                   | QCIS Monthly Virtual Fridays!<br>New you been mising all the buzz and excitement around the 6-monthly in-person meetups we used to hold? Perhaps you be far away from Europe and could never join<br>these meetups in person? Well we have great news for you! Starting August Friday 28th 2020, we will be holding day-hong virtual meetups and to be identify and north.<br>Nore and chat to the developes and maintaines of QCIS and its related infraviour. Tak to other uses to share fits and tricks. Colaborate with other limit memory<br>to with on initiatives for yourselves and your community. Attendance is free and all are vectome regardless of your experience or past involvment in the project. Double-<br>dick on the news feed entry to find out more!                                                                                                    |                                                                                                    |
| ☆ Favorites                                                                                                    | Project Templates                 |                                                                                                    | Q Vector overlay     Q Vector selection                                                                                                    |
| <ul> <li>Dapatal Bookmans</li> <li>Datal Bookmans</li> <li>C A</li> <li>Geobackage</li> <li>Spatialize</li> <li>Postidis</li> <li>MSSQL</li> <li>Oracle</li> <li>DB2</li> <li>ArcGS Map Service</li> <li>ArcGS Feature Service</li> <li>GeoNode</li> <li>VMSSVMTTS</li> <li>Wensymmis</li> </ul> |                                   | New Empty Project<br>EP5G:4326 - WGS 84                                                                                                    | <ul> <li>Q Vector table</li> <li>Q Vector table</li> <li>Q GAL</li> <li>Q GASS</li> <li>Q DuckOSM</li> <li>G SAGA</li> </ul>                                                                                                    |
| WetCor Titles     WCS     WCS     WF5 / OGC API - Features     OWS     OWS     OWS     Cype to locate (Ctrl+K)     Reec                                                                                                    | ły                                | Coordinate 😽 Scale 137317854 💌 🚔 Magnifier 100% 🜩 Rotation (                                                                                                    | 1.0 ° ♀ ✔ Render @EPSG:4326 €                                                                                                    |

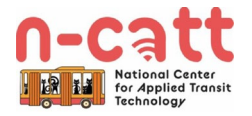

### 1.2. Open a New Project

- There are several different options for how you can open/start a new project (*Figure 2*):
  - Option 1: Double click on New Empty Project in the Project Templates window
  - Option 2: Select New Project from the Project Toolbar
  - Option 3: Select **Project > New**
  - Option 4: Press Control and N on the keyboard

Figure 2: Opening a New Project Q Untitled Project — QGIS 👻 🤄 👻 🗖 🗸 📕 MapTiler Geoco. D 🚺 6 X cessing Toolbox News . 18 ≪s ▼ % + 18 18 12 ° 🔺 🍝 🕓 🖹 I 🤛 🔦 0 
 Q. Search.

 • ③ Recently used

 • ④ Recently used

 • ④ Cartography

 • ④ Database

 • ● Jatabase

 • ● Interpolation

 • ● Interpolation

 • ● Interpolation

 • ● Interpolation

 • ● Network analysis

 • ● Raster creation

 • ● Raster ternian nanit

 • ● Raster ternian nanit

 • ● Vector reation

 • ● Vector reation

 • ● Vector reation

 • ● Vector table

 • ● Vector table

 • ● Endads

 • ● Endads

 • ● Endads

 • ● Endads
 2 Join us for the last OGIS Open Day of 2021! This Friday (17 December 2021) we will be holding the last QGIS Open Days of the year. QGIS Open Days are monthly community events to promote dialogue and sharing of skills, knowledge and experiences within the QGIS community. They are also a great way to st back and have a little fun with other QGIS users from around the world. We hope you wil join us this finday as we have two exciting sessions planned. In the first some well known community members wil be participating in a communal festive map creation event - you can even flow along at home and share your creations on the event page. The second session will feature Gary Sherman (2005 Project Founder) and some members of the GQB Project Steing Committee for an end-of-year review of the activities within the QGB project. There will also be opportunity for you to post your com questions. **Double click this news entry to find out more!** If you cannot join the live event, be sure to watch after the fact - sessions will be recorded and updaded to You'rube. 8 QGIS Monthly Virtual Fridays! There you been missing all the buz and excitement around the 6-monthly is person meetups we used to hold? Perhaps you lve far away from Europe and could never jon these meetups in person? We have great news for you! Starting August Friday 28th 2020, we will be holding day-long virtual meetups on the last friday of each month. Come and chat to the developers and maintaines of QCBs and it's related infrastructure. Tak to other uses to share tips and tricks. Colaborate with to there kenninde users to work on initimes for yourselves and your community. Attendance is free and all are welcome regardless of your experience or past involvment in the project. **Double-cick on this meets reled entry to find out more!** C Y Y Y O
Favorites

Favorites

Spatial Bookmarks

CC
CC
Cocolackage
Spatialite
PostGIS
MSSQL
DB2
ArCGIS Map Service
CACGIS Map Service
CACGIS Feature Service
CACGIS Map Service
CAGNAde
V
MapTiler
WMXTS
WVctor Tiles
VVCtor Tiles
VVCtor Tiles
VVCtor Tiles
VVCtor Tiles
VVCtor Tiles
VVCtor Tiles
VVCtor Tiles
VVCtor Tiles
VVCtor Tiles
VVCtor Tiles
VVCtor Tiles
VVCtor Tiles
VVCtor Tiles
VVCtor Tiles
VVCtor Tiles
VVCtor Tiles
VVCtor Tiles
VVCtor Tiles
VVCtor Tiles
VVCtor Tiles
VVCtor Tiles
VVCtor Tiles
VVCtor Tiles
VVCtor Tiles
VVCtor Tiles
VVCtor Tiles
VVCtor Tiles
VVCtor Tiles
VVCtor Tiles
VVCtor Tiles
VVCtor Tiles
VVCtor Tiles
VVCtor Tiles
VVCtor Tiles
VVCtor Tiles
VVCtor Tiles
VVCtor Tiles
VVCtor Tiles
VVCtor Tiles
VVCtor Tiles
VVCtor Tiles
VVCtor Tiles
VVCtor Tiles
VVCtor Tiles
VVCtor Tiles
VVCtor Tiles
VVCtor Tiles
VVCtor Tiles
VVCtor Tiles
VVCtor Tiles
VVCtor Tiles
VVCtor Tiles
VVCtor Tiles
VVCtor Tiles
VVCtor Tiles
VVCtor Tiles
VVCtor Tiles
VVCtor Tiles
VVCtor Tiles
VVCtor Tiles
VVCtor Tiles
VVCtor Tiles
VVCtor Tiles
VVCtor Tiles
VVCtor Tiles
VVCtor Tiles
VVCtor Tiles
VVCtor Tiles
VVCtor Tiles
VVCtor Tiles
VVCtor Tiles
VVCtor Tiles
VVCtor Tiles
VVCtor Tiles
VVCtor Tiles
VVCtor Tiles
VVCtor Tiles
VVCtor Tiles
VVCtor Tiles
VVCtor Tiles
VVCtor Tiles
VVCtor Tiles
VVCtor Tiles
VVCtor Tiles
VVCtor Tiles
VVCtor Tiles
VVCtor Tiles
VVCtor Tiles
VVCtor Tiles
VVCtor Tiles
VVCtor Tiles
VVCtor Tiles
VVCtor Tiles
VVCtor Tiles
VVCtor Tiles
VVCtor Tiles
VVCtor Tiles
VVCtor Tiles
VVCtor Tiles
VVCtor Tiles
VVCtor Tiles
VVCtor Tiles
VVCtor Tiles
VVCtor Tiles
VVCtor Tiles
VVCtor Tiles
VVCtor Tiles
VVCtor Tiles
VVCtor Tiles
VVCtor Tiles
VVCtor Tiles
VVCtor Tiles
VVCtor Tiles
VVCtor Tiles
VVCtor Tiles
VVCtor Tiles
VVCtor Tiles
VVCtor Tiles
VVCtor Tiles
VVCtor Tiles
VVCtor Tiles
VVCtor Tiles
VVCtor Tiles
VVCtor Tiles
VVCtor Tiles
VVCtor Tiles
VVCtor Tiles
VVCtor Tiles
VVCtor Tiles
VVCtor Tiles
VVCtor Tiles
VVCtor Tiles
VVCtor Tiles
VVCtor Tiles
VVCtor Tiles
VVCtor Tiles
VVCtor Tiles
VVCtor Tiles
VVCtor Tiles
VVCtor Tiles
VVCtor Ti Browser **Project Templates** 1 **New Empty Project** EPSG:4326 - WGS 84 Vector Tiles XYZ Tiles WCS WFS / OGC API - Features OWS Q. Type to locate (Ctrl+K) Ready

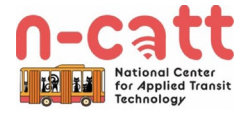

#### 1.3. Save a Project

- There are several different options for saving a project (Figure 3):
  - Option 1: Select Save Project
  - Option 2: Select **Project > Save As**
  - Option 3: Press Control and S on the keyboard
- In the dialog box, navigate to your desired destination and select Save
  - Static filepaths (i.e., unchanging file locations) are critical
    - GIS do not contain data in the manner you may be used to; for example, while you can copy and paste a picture into powerpoint without worrying if that picture is event stored on your computer, in GIS you are showing the program where that data lives and it references it every time you open the project file or manipulate that data
    - When you start a new project, you should create a singular location to store both the project file and all of its associated data
      - Course materials are packaged in a manner that will facilitate this; we recommend saving your work related to each exercise within that module's folder

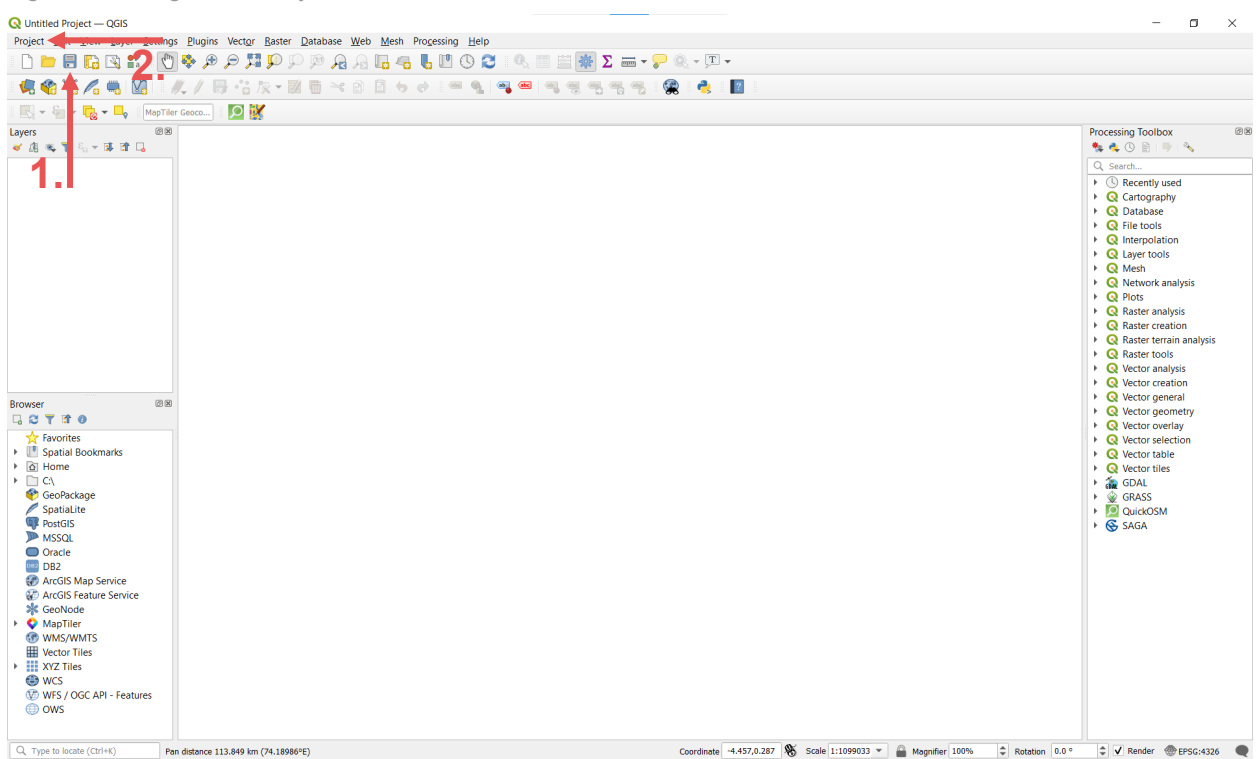

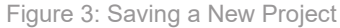

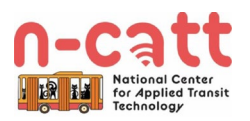

## 2. INSTALLING THE MAPTILER PLUGIN

#### 2.1. Open the Plugin Manager

#### • Click on Plugins > Manage and Install Plugins (Figure 4)

Figure 4: Opening the Plugin Manager

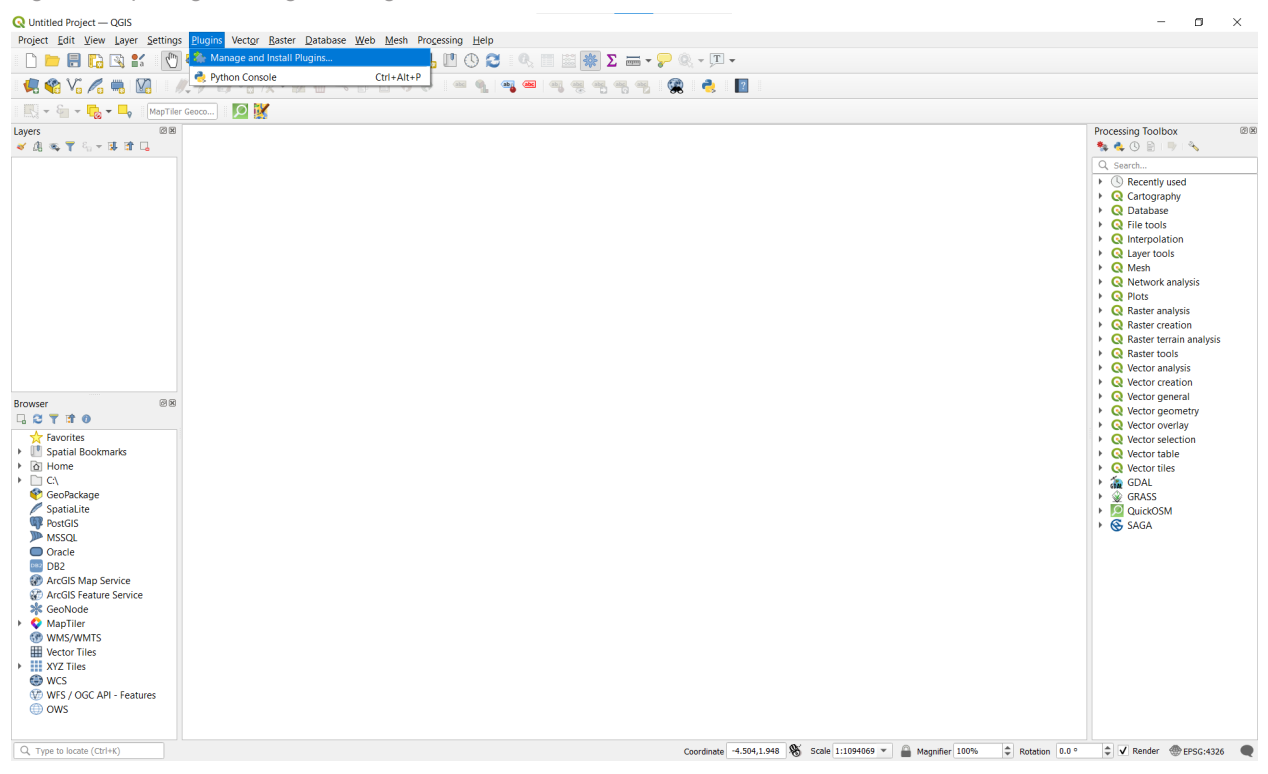

### 2.2. Install MapTiler

- Search for "MapTiler", select the plugin, and select Install Plugin (Figure 5)
  - After it finishes, close the Plugin Manager
- You will now see the plugin in your Browser Panel (*Figure 6*)
  - You may need to scroll down or enlarge the Browser Panel in order to see it at the bottom of the list.

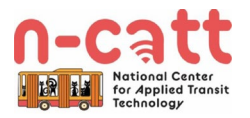

|         | _  |              |      | and the second second s |
|---------|----|--------------|------|----------------------------------------------------------------------------------------------------|
| LIGUICO | h. | Inctalling   | 1/10 | n Lilor                                                                                                    |
| FIGULE  | J. | IIIStallillu | IVID | DINEL                                                                                                    |
|         |    |              |      |                                                                                                    |

| Q Plugins   A | ll (789)   | ×                                                                                                    |  |  |
|---------------|------------|----------------------------------------------------------------------------------------------------|--|--|
| 為 All         | Q Maptiler | 0                                                                                                    |  |  |
| hstalled      | 🚖 MapTiler | MapTiler 🗘 🕆                                                                                                    |  |  |
| 🍅 Not insta   | lled       | Street and satellite base maps with vector tiles                                                                                                    |  |  |
| Install fro   | m          | - Beautiful base maps using OpenStreetMap data powered by vector tiles - served from MapTiler Cloud.                                                                                                    |  |  |
| 🔅 Settings    |            | <ul> <li>Satellite map of the entire world, outdoor map, hillshading and<br/>landcover, Ordnance Survey Open ZoomStack, Dutch Kadaster via<br/>Cartiqo, or GSI data in Japan - or your own datasets!</li> </ul> |  |  |
|               |            | <ul> <li>Customize language &amp; colors of your map with a few clicks!</li> <li>Import your own Mapbox GL JSON style or TileJSON from any URL -<br/>even hosted on your own server.</li> </ul>                 |  |  |
|               |            | - Print the maps using vector PDF.                                                                                                    |  |  |
|               |            | 含含含含含含 21 rating vote(s), 77351 downloads                                                                                                    |  |  |
|               |            | Taos vector, raster, map, geocoding, style,                                                                                                    |  |  |
|               |            | Upgrade All Install Plugin                                                                                                    |  |  |
|               |            | Close Help                                                                                                    |  |  |

Figure 6: MapTiler Plugin Highlighted in the Browser Panel

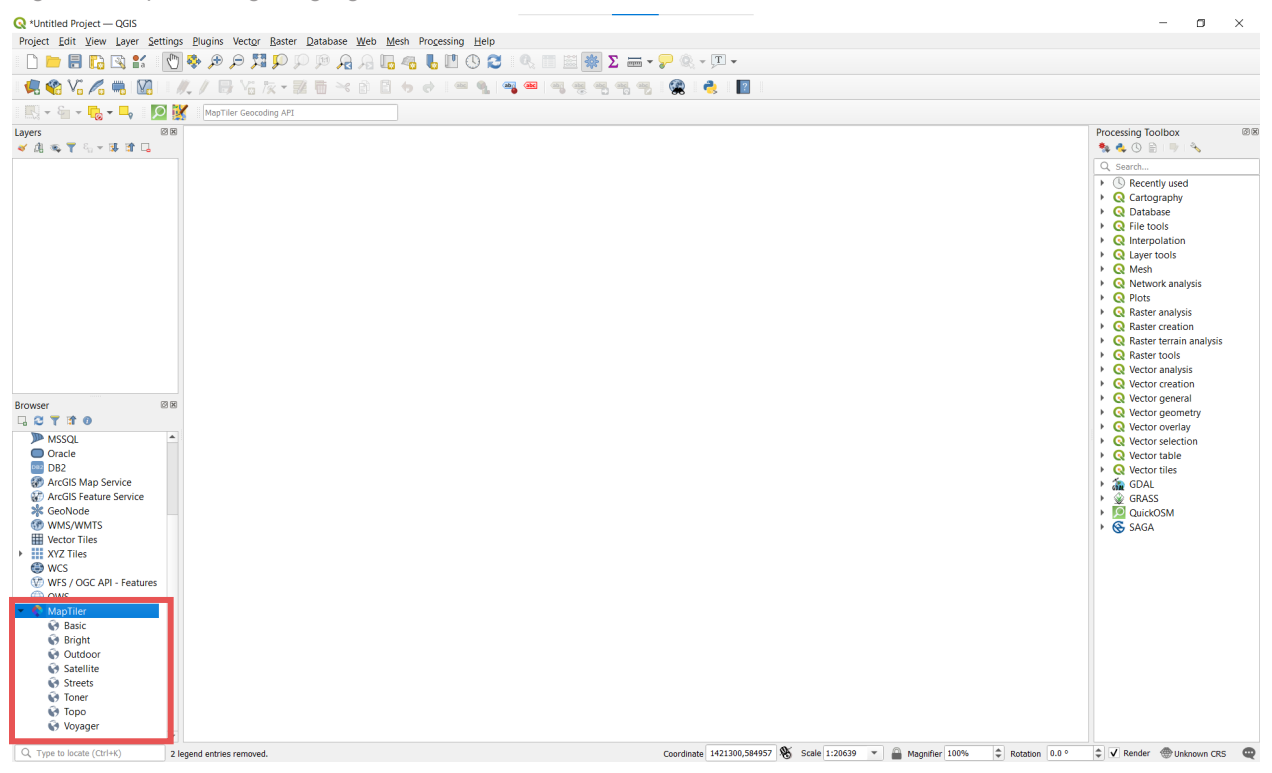

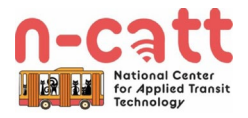

### 2.3. Add an Access Key

- Right click on the MapTiler plugin in the Browser Panel and select Account
- Follow the link in the dialog (<u>https://maptiler.link/qgiskeys</u>) and create an account
- Obtain your Access Key:
  - 1. Select Account
  - 2. Select API Keys
  - 3. Copy the Access Key (Figure 7)
- **Paste** the Access Key into the QGIS dialog (*Figure 8*)
  - Select OK

#### Figure 7: Obtaining an Access Key

| ļ  | ♀ Keys     | MapTiler Cloud × +         |                                          |                                                                 |                            | ~ -          | o × |
|----|------------|----------------------------|------------------------------------------|-----------------------------------------------------------------|----------------------------|--------------|-----|
|    | ← →        | C v cloud.maptiler.com/acc | :ount/keys/                              |                                                                 |                            | Ø ☆          |     |
|    | •          |                            | Vere                                     |                                                                 |                            | Nyie Hearing |     |
|    | $\bigcirc$ | Maps                       | keys                                     |                                                                 |                            |              |     |
|    | ***        | Tiles                      | API keys                                 |                                                                 | NEW KEY                    |              |     |
|    | <u> </u>   | Data                       | Management of your API keys that are     | used for accessing maps, tiles, and data from your account. Tho | se keys are for the        |              |     |
|    | Q          | Geocoding                  | to prevent stealing of the key. See doct | umentation of available endpoints.                              | Seculowed III II ongins    |              |     |
| 1. | ۵          | Account                    | Кеу                                      | Description                                                     | Action                     |              |     |
|    |            | Settings 3                 | sTcRRh6HzUICIZGCBriL                     | Default key<br>Created 2021-12-20                               | REPLACE                    |              |     |
|    |            | Analytics                  |                                          |                                                                 |                            |              |     |
|    |            | Billing                    |                                          | © 2021                                                          | MapTiler / Terms / Privacy |              |     |
| 2. |            | API Keys                   |                                          |                                                                 |                            |              |     |
|    |            | Credentials                |                                          |                                                                 |                            |              |     |
|    |            | Desktop                    |                                          |                                                                 |                            |              |     |
|    |            |                            |                                          |                                                                 |                            |              |     |
|    |            |                            |                                          |                                                                 |                            |              |     |
|    | 0          |                            |                                          |                                                                 |                            |              |     |
|    |            |                            |                                          |                                                                 |                            |              |     |

Figure 8: Adding an Access Key

| <b>Q</b> MapTiler Account                                                                             |    |  |  |
|----------------------------------------------------------------------------------------------------|----|--|--|
| <b>o map</b> tiler                                                                                    |    |  |  |
| Account Settings                                                                                      |    |  |  |
| Access key sTcRRh6HzUICIZGCBriL                                                                       |    |  |  |
| Access key for MapTiler Cloud is required.<br>Get a FREE key at <u>https://maptiler.link/ggiskeys</u> |    |  |  |
| ✓ Use vector tiles by default (requires QGIS 3.14+)                                                   |    |  |  |
| Read more about this plugin.                                                                          |    |  |  |
| OK Cano                                                                                               | el |  |  |

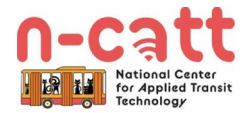